## Accessing SurgiNet

• When Millennium screen opens, click on the SurgiNet Icon

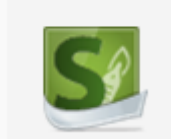

## **Case Selection Tab**

| Task Edit View P             | atient Chart Links Help                                                                                                    |                    |       |          |         |
|------------------------------|----------------------------------------------------------------------------------------------------|--------------------|-------|----------|---------|
| 😳 Case Selection 🗔 🛛         | PAL 🖕 Patient List 🖕 🗄 🔃 Intranet 🍟 👯 Change 📲 Exit: 🔠 Calculator 🎬 AdHoc 📻 Documents 🇊 Explorer Menu 🖀 Report Builder 🛎 Scheduling Appointment Book 層 Surg | jical Case Manager |       |          | );<br>7 |
|                              |                                                                                                    | n Recent 👻         | MRN   |          |         |
| Case Selection               |                                                                                                    | [0] Full screen    | Print | ð        | ago     |
| 🖌 Check In Associa           | te Encounter 🛛 Change Add-On Status Sign Document   Print 🔹 Preview 🚽 🗱 Location (Surgical Suite QEH)                                                       |                    |       |          |         |
| Select By:                   | Criteria:                                                                                                    |                    |       |          |         |
| Date                         |                                                                                                    |                    |       |          |         |
| Person Case Number           | *Form Date: 0110 Mar. 10 A To Date: 0110 Mar. 10 A                                                                                                    |                    |       |          |         |
| <ul> <li>Provider</li> </ul> | Tom Date. 2016/may-10 v To Date. 2016/may-10 v Tobutere                                                                                                    |                    |       |          |         |
| MRN                          |                                                                                                    |                    |       |          |         |
| Checked In Status            | ⊂<br>Person Name Surgery Date Surgery Time Case Number ▼ Primary Procedure Primary Surgeon Anesthesiologist [C                                              | DR MRN             | SSN   | Person B | -       |

- The first time you use SurgiNet you will be prompted to select a Surgical Area.
- Each subsequent time you enter the application; the most recent Surgical Area used will default in. (Note: If you need to change surgical areas, click on the location tab at the top of the screen.)

| Location Selection                       |                    |      |        |
|------------------------------------------|--------------------|------|--------|
|                                          | Area Selection     |      |        |
| Existing                                 | Recent             |      |        |
| (⊕-100) Sungcal Ser<br>⊕ 100) Sungcal Su | vices PCH<br>e QEH |      |        |
| Start Location:                          |                    | OK C | Cancel |
| 1100                                     |                    |      | Gunod  |

- A "Case Selection" window then appears and shows all of the procedures that are scheduled for that day.
- The system will default to today's date.

| 🖶 SNSurgiNet Orga                                                                                                    | mizer for Test , RN EH                                                                                                    |                                                                                                    |                                                                                                    |                                                                                                    |                                                                                                    |                                                                                                    |                                                                                       |                                                                                                    |                                                                                                    |                                                                                                    |                                                                                                    |  |
|----------------------------------------------------------------------------------------------------|----------------------------------------------------------------------------------------------------|----------------------------------------------------------------------------------------------------|----------------------------------------------------------------------------------------------------|----------------------------------------------------------------------------------------------------|----------------------------------------------------------------------------------------------------|----------------------------------------------------------------------------------------------------|---------------------------------------------------------------------------------------|----------------------------------------------------------------------------------------------------|----------------------------------------------------------------------------------------------------|----------------------------------------------------------------------------------------------------|----------------------------------------------------------------------------------------------------|--|
| Task Edit View Pa                                                                                                    | atient Chart Links Help                                                                                                    |                                                                                                    |                                                                                                    |                                                                                                    |                                                                                                    |                                                                                                    |                                                                                       |                                                                                                    |                                                                                                    |                                                                                                    |                                                                                                    |  |
| Case Selection 🗋 PAL 🗄 Patient List 📕 Links                                                                                                    |                                                                                                    |                                                                                                    |                                                                                                    |                                                                                                    |                                                                                                    |                                                                                                    |                                                                                       |                                                                                                    |                                                                                                    |                                                                                                    |                                                                                                    |  |
|                                                                                                    |                                                                                                    |                                                                                                    |                                                                                                    |                                                                                                    |                                                                                                    |                                                                                                    |                                                                                       |                                                                                                    |                                                                                                    |                                                                                                    |                                                                                                    |  |
| 🔚 Teer Off 🖂 Alton 🕮 Egit 🗐 Calculator 🎬 Adhoc 🏯 PM Conversation 🔹 🚽 Documents 🗇 Scheduling Appointment Book 🖾 Surgical Case Manager 🏷 Case Document Manager 🕻 Patient Product Inquiry 🔧 Collections Inquiry                                                                                                    |                                                                                                    |                                                                                                    |                                                                                                    |                                                                                                    |                                                                                                    |                                                                                                    |                                                                                       |                                                                                                    |                                                                                                    |                                                                                                    |                                                                                                    |  |
|                                                                                                    |                                                                                                    |                                                                                                    |                                                                                                    |                                                                                                    |                                                                                                    |                                                                                                    |                                                                                       | 😋 Receni                                                                                                    | t - Name                                                                                                    |                                                                                                    | ,倘                                                                                                    |  |
| Cace Selection                                                                                                    |                                                                                                    |                                                                                                    |                                                                                                    |                                                                                                    |                                                                                                    |                                                                                                    |                                                                                       |                                                                                                    | 4                                                                                                    | i Deint 🔿                                                                                            | 200                                                                                                    |  |
| Case Selection                                                                                                    |                                                                                                    |                                                                                                    |                                                                                                    |                                                                                                    |                                                                                                    |                                                                                                    |                                                                                       |                                                                                                    |                                                                                                    | g Philit 🕓                                                                                           | ayu                                                                                                    |  |
| 🖌 Check [n Associate Encounter Change Add-On Statys Sign Document Pret Preglew U 🗱 Location (Surgical Suite QEH)                                                                                                    |                                                                                                    |                                                                                                    |                                                                                                    |                                                                                                    |                                                                                                    |                                                                                                    |                                                                                       |                                                                                                    |                                                                                                    |                                                                                                    |                                                                                                    |  |
| Salard Bar - Daris                                                                                                    |                                                                                                    |                                                                                                    |                                                                                                    |                                                                                                    |                                                                                                    |                                                                                                    |                                                                                       |                                                                                                    |                                                                                                    |                                                                                                    |                                                                                                    |  |
|                                                                                                    | Cintonia.                                                                                                    |                                                                                                    |                                                                                                    |                                                                                                    |                                                                                                    |                                                                                                    |                                                                                       |                                                                                                    |                                                                                                    |                                                                                                    |                                                                                                    |  |
| • Date                                                                                                    |                                                                                                    |                                                                                                    |                                                                                                    |                                                                                                    |                                                                                                    |                                                                                                    |                                                                                       |                                                                                                    |                                                                                                    |                                                                                                    |                                                                                                    |  |
| C Person                                                                                                    |                                                                                                    |                                                                                                    |                                                                                                    |                                                                                                    |                                                                                                    |                                                                                                    |                                                                                       |                                                                                                    |                                                                                                    |                                                                                                    |                                                                                                    |  |
| C Case Number                                                                                                    | * Erom Date: 2010-                                                                                                    | 0ct-20                                                                                                    | * <u>T</u> o Date                                                                                                    | e: 2010-Oct-20                                                                                                    | <u>R</u> etrieve                                                                                                    |                                                                                                    |                                                                                       |                                                                                                    |                                                                                                    |                                                                                                    |                                                                                                    |  |
| C Provider                                                                                                    |                                                                                                    |                                                                                                    |                                                                                                    |                                                                                                    |                                                                                                    |                                                                                                    |                                                                                       |                                                                                                    |                                                                                                    |                                                                                                    |                                                                                                    |  |
| ○ MRN                                                                                                    |                                                                                                    |                                                                                                    |                                                                                                    |                                                                                                    |                                                                                                    |                                                                                                    |                                                                                       |                                                                                                    |                                                                                                    |                                                                                                    |                                                                                                    |  |
|                                                                                                    |                                                                                                    |                                                                                                    |                                                                                                    |                                                                                                    |                                                                                                    |                                                                                                    |                                                                                       |                                                                                                    |                                                                                                    |                                                                                                    |                                                                                                    |  |
|                                                                                                    |                                                                                                    |                                                                                                    |                                                                                                    |                                                                                                    |                                                                                                    |                                                                                                    |                                                                                       |                                                                                                    |                                                                                                    |                                                                                                    |                                                                                                    |  |
| Checked In                                                                                                    | Status Person Name                                                                                                    | Surgery                                                                                                    | Date Surge                                                                                                    | ry Time Case Number 🔻                                                                                                    | Primary Procedure                                                                                                    | Surgeon                                                                                                    | Anesthesiologist                                                                      | OR                                                                                                    | MBN                                                                                                    | SSN F                                                                                                | Person E                                                                                                    |  |
| Checked In                                                                                                    | Status Person Name<br>ZZTEST, PATIENT                                                                                                    | FOUR 2010-0 c                                                                                                    | Date Surge<br>1-20 08:30                                                                                                    | ry Time Case Number V<br>QEHOR-2010-4456                                                                                                    | Primary Procedure<br>Aortic Aneurysm Repair                                                                                                    | Surgeon<br>Midgley MD, Peter I                                                                                                    | Anesthesiologist<br>Dubois MD, Jean Yves                                              | OR<br>OR 01 QEH                                                                                                    | MBN<br>888000460                                                                                                    | SSN F                                                                                                | Person E<br>2/20/1                                                                                                    |  |
| Checked In                                                                                                    | Status Person Name<br>ZZTEST, PATIENT<br>ZZTEST, PATIENT                                                                                                    | Surgery<br>FOUR 2010-0<br>FOUR 2010-0                                                                                                    | Date Surge<br>1-20 08:30<br>1-20 10:45                                                                                                    | ry Time Case Number V<br>QEHOR-2010-4456<br>QEHOR-2010-4455                                                                                                    | Primary Procedure<br>Aortic Aneurysm Repair<br>Breast Mastectomy Radical                                                                                                    | Surgeon<br>Midgley MD, Peter I<br>Fleming, MD, D A Barry                                                                                                    | Anesthesiologist<br>Dubois MD, Jean Yves<br>Moore MD, Anne K                          | OR<br>OR 01 QEH<br>OR 04 QEH                                                                                                    | MRN<br>888000460<br>888000460                                                                                                    | SSN F<br>1<br>1                                                                                      | <sup>2</sup> erson E<br>2/20/1<br>2/20/1                                                                                                    |  |
| Checked In                                                                                                    | Status Person Name<br>ZZTEST, PATIENT<br>ZZTEST, PATIENT<br>ZZTEST, PATIENT                                                                                                    | Surgery<br>FOUR 2010-04<br>FOUR 2010-04<br>SDK 2010-04                                                                                                    | Date Surge<br>1-20 08:30<br>1-20 10:45<br>1-20 11:00                                                                                                    | ry Time Case Number V<br>QEHOR-2010-4456<br>QEHOR-2010-4455<br>QEHOR-2010-4454                                                                                                    | Primary Procedure<br>Aotric Aneurysm Repair<br>Breast Mastectomy Radical<br>Cholecystectomy Laparoscopic                                                                                                    | Surgeon<br>Midgley MD, Peter I<br>Fleming, MD, D A Barry<br>Craswell MD, Jeffrey D                                                                                                    | Anesthesiologist<br>Dubois MD, Jean Yves<br>Moore MD, Anne K<br>Dubois MD, Jean Yves  | OR<br>OR 01 QEH<br>OR 04 QEH<br>OR 09 QEH                                                                                                    | MBN<br>888000460<br>888000460<br>888000462                                                                                                    | SSN F<br>1<br>1<br>1                                                                                 | Person E<br>2/20/1<br>2/20/1<br>2/21/1                                                                                                    |  |
| Checked In                                                                                                    | Status Person Name<br>ZZTEST, PATIENT<br>ZZTEST, PATIENT<br>ZZTEST, PATIENT<br>ZZTEST, PATIENT                                                                                                    | Surgery<br>FOUR 2010-0<br>FOUR 2010-0<br>SDX 2010-0<br>SDX 2010-0<br>SEVEN 2010-0                                                                                                    | Date         Surge           1-20         08:30           1-20         10:45           1-20         11:00           1-20         15:00                                                                                                    | Time Case Number<br>QEHOR-2010-4456<br>QEHOR-2010-4455<br>QEHOR-2010-4454<br>QEHOR-2010-4453                                                                                                    | Primary Procedure<br>Aottic Aneurysm Repair<br>Breast Mastectomy Radical<br>Cholecystectomy Laparoscopic<br>Cataract Extracapsular Extraction IOL                                                                                                    | Surgeon<br>Midgley MD, Peter I<br>Fleming, MD, D A Barry<br>Craswell MD, Jeffrey D<br>Sefau MD, Suleiman                                                                                                    | Anesthesiologist<br>Dubois MD, Jean Yves<br>Moore MD, Anne K<br>Dubois MD, Jean Yves  | OR<br>OR 01 QEH<br>OR 04 QEH<br>OR 09 QEH<br>OR 07 QEH                                                                                                    | MBN<br>888000460<br>888000460<br>888000462<br>888000463                                                                                                    | SSN F<br>1.<br>1.<br>1.<br>0                                                                         | <sup>2</sup> erson E<br>2/20/1<br>2/20/1<br>2/21/1<br>7/02/1                                                                                         |  |
| Checked In                                                                                                    | Status Person Name<br>ZZTEST, PATIENT<br>ZZTEST, PATIENT<br>ZZTEST, PATIENT<br>ZZTEST, PATIENT<br>ZZTEST, PATIENT<br>ZZTEST, PATIENT                                                                                                    | Surgery<br>FOUR 2010-06<br>FOUR 2010-06<br>SDK 2010-06<br>SEVEN 2010-06<br>FEIGHT 2010-06                                                                                                    | Date         Surge           1:20         08:30           1:20         10:45           1:20         11:00           1:20         15:00           1:20         12:10                                                                                                    | Time Case Number<br>QEHOR-2010-4456<br>QEHOR-2010-4455<br>QEHOR-2010-4455<br>QEHOR-2010-4453<br>QEHOR-2010-4453<br>QEHOR-2010-4452                                                                                                    | Primary Procedure<br>Aortic Aneurysm Repair<br>Breast Mastectomy Radical<br>Cholecystectomy Laparoscopic<br>Cataract Extracapsular Extraction IOL<br>Foreign Body Removal                                                                                                    | Surgeon<br>Midgley MD, Peter I<br>Fleming, MD, D A Barry<br>Craswell MD, Jeffrey D<br>Sefau MD, Suleiman<br>O'Hanley MD, Gerald P                                                                                                    | Anesthesiologist<br>Dubois MD, Jean Yves<br>Moore MD, Anne K<br>Dubois MD, Jean Yves  | OR 01 QEH<br>OR 04 QEH<br>OR 09 QEH<br>OR 07 QEH<br>OR 06 QEH                                                                                               | MRN<br>988000460<br>888000460<br>988000462<br>888000463<br>888000463                                                                                                    | SSN F<br>1<br>1<br>1<br>0<br>0<br>0                                                                  | Person E<br>2/20/1<br>2/20/1<br>2/21/1<br>2/21/1<br>7/02/1<br>7/08/1                                                                                 |  |
| Checked In                                                                                                    | Status Person Name<br>ZZTEST, PATIENT<br>ZZTEST, PATIENT<br>ZZTEST, PATIENT<br>ZZTEST, PATIENT<br>ZZTEST, PATIENT<br>ZZTEST, PATIENT                                                                                                    | Surgery           FOUR         2010-0c           FOUR         2010-0c           SDK         2010-0c           SDK         2010-0c           SEVEN         2010-0c           EIGHT         2010-0c           NINE         2010-0c                                                                                                    | Date         Surge           1-20         08:30           1-20         10:45           1-20         11:00           1-20         15:00           1-20         12:10           1-20         14:15                                                                                                    | ty Time Case Number v<br>QEHOR-2010-4456<br>QEHOR-2010-4455<br>QEHOR-2010-4454<br>QEHOR-2010-4453<br>QEHOR-2010-4452<br>QEHOR-2010-4452                                                                                                    | Primary Procedure<br>Aotic Aneurysm Repai<br>Breast Mastectomy Radical<br>Cholecystectomy Laparoscopic<br>Cataract Extracapsular Extraction IOL<br>Foreign Body Removal<br>Lithotipay- Portable                                                                                                    | Surgeon<br>Midgley MD; Peter I<br>Fleming, MD, D A Barry<br>Craswell MD, Jeffrey D<br>Sefau MD, Suleiman<br>O'Hanley MD, Gerald P<br>Mulligan MD, Michael J                                                                                                    | Anesthesiologist<br>Dubois MD, Jean Yves<br>Moore MD, Anne K<br>Dubois MD, Jean Yves  | OR<br>OR 01 QEH<br>OR 04 QEH<br>OR 09 QEH<br>OR 07 QEH<br>OR 06 QEH<br>Lithotripsy                                                                          | MBN<br>988000460<br>888000460<br>988000462<br>988000463<br>888000463<br>888000464<br>888000465                                                                                                    | SSN F<br>1.<br>1.<br>1.<br>0<br>0<br>0<br>0<br>0                                                     | Person E<br>2/20/1<br>2/20/1<br>2/21/1<br>7/02/1<br>7/08/1<br>3/13/1                                                                                 |  |
| Checked In                                                                                                    | Status Person Name<br>ZZTEST, PATIENT<br>ZZTEST, PATIENT<br>ZZTEST, PATIENT<br>ZZTEST, PATIENT<br>ZZTEST, PATIENT<br>ZZTEST, PATIENT<br>ZZTEST, PATIENT                                                                                                    | Surgery           FOUR         2010-0a           FOUR         2010-0a           SEX         2010-0a           SEVEN         2010-0a           FEIGHT         2010-0a           ININE         2010-0a           TEN         2010-0a                                                                                                    | Date         Surge           1:20         08:30           1:20         10:45           1:20         11:00           1:20         15:00           1:20         12:10           1:20         14:15           1:20         13:00                                                                                                    | ty Time Case Number<br>QEHOR-2010-4456<br>QEHOR-2010-4456<br>QEHOR-2010-4454<br>QEHOR-2010-4453<br>QEHOR-2010-4453<br>QEHOR-2010-4450<br>QEHOR-2010-4450                                                                                                    | Primary Procedure<br>Aortic Aneurysm Repair<br>Breast Mastectomy Radical<br>Cholecystectomy Laparoscopic<br>Cataract Extracaprular Extraction IOL<br>Foreign Body Removal<br>Lithotipsy - Portable<br>Lithotipsy - Portable                                                                                                    | Surgeon<br>Midgley MD, Peter I<br>Fleming, MD, D A Barry<br>Craswell MD, Jeffrey D<br>Sefau MD, Suleiman<br>O'Hanley MD, Gerald P<br>Mulligan MD, Michael J<br>Mulligan MD, Michael J                                                                                                    | Anesthesiologist<br>Dubois MD, Jean Yves<br>Moore MD, Anne K<br>Dubois MD, Jean Yves  | OR<br>OR 01 QEH<br>OR 04 QEH<br>OR 09 QEH<br>OR 07 QEH<br>OR 06 QEH<br>Lithotripsy<br>Lithotripsy                                                           | MRN<br>888000460<br>888000460<br>888000462<br>888000463<br>888000463<br>888000465<br>888000465                                                                                                    | SSN F<br>1<br>1<br>1<br>0<br>0<br>0<br>0<br>0<br>0<br>0<br>0<br>0                                    | Person E<br>2/20/1<br>2/20/1<br>2/21/1<br>7/02/1<br>7/08/1<br>3/13/1<br>9/10/1                                                                       |  |
| Checked In                                                                                                    | Status Person Name<br>ZZTEST, PATIENT<br>ZZTEST, PATIENT<br>ZZTEST, PATIENT<br>ZZTEST, PATIENT<br>ZZTEST, PATIENT<br>ZZTEST, PATIENT<br>ZZTEST, PATIENT                                                                                                    | Surgery           FOUR         2010-0c           FOUR         2010-0c           SDX         2010-0c           SEVEN         2010-0c           EIGHT         2010-0c           NINE         2010-0c           TEN         2010-0c           NINE         2010-0c           TEN         2010-0c           TEN         2010-0c           TELEVEN         2010-0c                                                                                                    | Date         Surge           k-20         08:30           k-20         10:45           k-20         11:00           k-20         15:00           k-20         12:10           k-20         14:15           k-20         13:00           k-20         13:00                                                                                                    | y Time Case Number v<br>QEHOR-2010-4456<br>QEHOR-2010-4456<br>QEHOR-2010-4454<br>QEHOR-2010-4453<br>QEHOR-2010-4451<br>QEHOR-2010-4451<br>QEHOR-2010-4450                                                                                                    | Primary Procedure<br>Aortic Aneurysm Repair<br>Breast Mastectomy Radical<br>Cholecystectomy Laparoscopic<br>Cataract Extracapsular Extraction IOL<br>Foreign Body Removal<br>Lithotipsy - Portable<br>Lithotipsy - Portable<br>Lithotipsy - Portable                                                                                                    | Surgeon<br>Midgley MD, Peter I<br>Fleming, MD, D A Barry<br>Craswell MD, Jeffrey D<br>Sefau MD, Suleiman<br>O'Hanley MD, Gerald P<br>Muligan MD, Michael J<br>Muligan MD, Michael J<br>Reid MD, Ian R                                                                                                   | Anesthesiologist<br>Dubois MD, Jean Yves<br>Moore MD, Anne K<br>Dubois MD, Jean Yves  | OR<br>OR 01 QEH<br>OR 04 QEH<br>OR 09 QEH<br>OR 07 QEH<br>OR 06 QEH<br>Lithotripsy<br>Lithotripsy                                                           | MRN<br>888000460<br>888000460<br>888000462<br>888000463<br>888000463<br>888000465<br>888000465<br>888000466<br>888000466                                                                                                    | SSN F<br>1<br>1<br>1<br>0<br>0<br>0<br>0<br>0<br>1                                                   | Yerson E<br>2/20/1<br>2/20/1<br>2/21/1<br>7/02/1<br>7/08/1<br>3/13/1<br>9/10/1<br>1/01/2                                                             |  |
| Checked In                                                                                                    | Status Person Name<br>ZZTEST, PATIENT<br>ZZTEST, PATIENT<br>ZZTEST, PATIENT<br>ZZTEST, PATIENT<br>ZZTEST, PATIENT<br>ZZTEST, PATIENT<br>ZZTEST, PATIENT<br>ZZTEST, PATIENT<br>ZZTEST, PATIENT                                                                                                    | Surgery           FDUR         2010-0c           FDUR         2010-0c           FDUR         2010-0c           SDX         2010-0c           SEVEN         2010-0c           EIGHT         2010-0c           NINE         2010-0c           TEN         2010-0c           ELEVEN         2010-0c           TWELVE         2010-0c                                                                                                    | Date         Surge           h-20         08:30           h-20         10:45           h-20         11:00           h-20         15:00           h-20         12:10           h-20         14:15           h-20         13:00           h-20         13:00           h-20         11:30           h-20         10:15                                                                                                    | ty Time Case Number v<br>QEHOR-2010-4456<br>QEHOR-2010-4456<br>QEHOR-2010-4455<br>QEHOR-2010-4453<br>QEHOR-2010-4453<br>QEHOR-2010-4450<br>QEHOR-2010-4450<br>QEHOR-2010-4445                                                                                                    | Primary Procedure<br>Aortic Aneuryum Repair<br>Breast Mastectomy Radical<br>Cholesystectomy Laparoscopic<br>Cataract Extracapular Extraction IOL<br>Foreigin Body Removal<br>Lithotipsy - Portable<br>Lithotipsy - Portable<br>Lithotipsy - Portable<br>Lithotipsy - Portable                                                                                                    | Surgeon<br>Midgley MD, Peter I<br>Fleming, MD, D A Barry<br>Craswell MD, Jeffrey D<br>Sefau MD, Suleiman<br>O'Hanley MD, Gerald P<br>Mulligan MD, Michael J<br>Mulligan MD, Michael J<br>Reid MD, Ian R<br>Reid MD, Ian R                                                                               | Anesthesiologist<br>Dubois MD, Jean Yves<br>Moore MD, Anne K<br>Dubois MD, Jean Yves  | OR<br>OR 01 QEH<br>OR 04 QEH<br>OR 09 QEH<br>OR 07 QEH<br>OR 06 QEH<br>Lithotipsy<br>Lithotipsy<br>Lithotipsy<br>Lithotipsy                                 | MBN<br>888000460<br>888000460<br>888000462<br>888000463<br>888000463<br>888000465<br>888000465<br>888000465<br>888000467<br>888000468                                                                                                    | SSN F<br>1<br>1<br>1<br>0<br>0<br>0<br>0<br>0<br>1<br>0                                              | Person E<br>2/20/1<br>2/20/1<br>2/21/1<br>7/02/1<br>7/08/1<br>3/13/1<br>9/10/1<br>1/01/2<br>2/01/1                                                   |  |
| Checked In                                                                                                    | Status Person Name<br>ZZTEST, PATIENT<br>ZZTEST, PATIENT<br>ZZTEST, PATIENT<br>ZZTEST, PATIENT<br>ZZTEST, PATIENT<br>ZZTEST, PATIENT<br>ZZTEST, PATIENT<br>ZZTEST, PATIENT<br>ZZTEST, PATIENT<br>ZZTEST, PATIENT                                                                                                    | Surgery           FOUR         2010-0c           FOUR         2010-0c           FOUR         2010-0c           SEVEN         2010-0c           EIGHT         2010-0c           NINE         2010-0c           TEN         2010-0c           ICELEVEN         2010-0c           TELEVEN         2010-0c           TWELVE         2010-0c           TWELVE         2010-0c           TWELVE         2010-0c                                                                                                    | Date         Surge           120         08:30           120         10:45           120         11:00           120         15:00           120         12:10           120         14:15           120         14:15           120         14:15           120         11:30           120         11:30           120         10:15           120         10:15                                                                                                    | ay Time         Case Number v           QEH0R-2010-4456         QEH0R-2010-4456           QEH0R-2010-4454         QEH0R-2010-4454           QEH0R-2010-4454         QEH0R-2010-4454           QEH0R-2010-4451         QEH0R-2010-4451           QEH0R-2010-4451         QEH0R-2010-4451           QEH0R-2010-4445         QEH0R-2010-4445           QEH0R-2010-4445         QEH0R-2010-4445           QEH0R-2010-4445         QEH0R-2010-4445                                                                                                    | Primary Procedure<br>Aortic Aneugum Repair<br>Breast Mastectomy Radical<br>Endecystectomy Laperocopic<br>Cataract Estracaprular Estaction IOL<br>Foreign Body Removal<br>Lithotipsy - Portable<br>Lithotipsy - Portable<br>Lithotipsy - Portable<br>Lithotipsy - Portable                                                                                                    | Surgeon<br>Midgley MD, Peter I<br>Fleming, MD, D A Barry<br>Crawwel MD, Jolffrey D<br>Sefau MD, Suleiman<br>O'Harley MD, Gerald P<br>Muligan MD, Michael J<br>Reid MD, Ian R<br>Reid MD, Ian R                                                                                                    | Anesthesiologist<br>Dubois MD, Jean Yves<br>Moore MD, Anne K<br>Dubois MD, Jean Yves  | OR<br>OR 01 QEH<br>OR 04 QEH<br>OR 09 QEH<br>OR 07 QEH<br>OR 06 QEH<br>Lithotripsy<br>Lithotripsy<br>Lithotripsy<br>Lithotripsy<br>Lithotripsy              | MRN<br>888000460<br>888000460<br>888000462<br>888000463<br>888000463<br>888000465<br>888000465<br>888000466<br>888000468<br>888000468<br>888000468                                                                                                    | SSN F<br>1<br>1<br>0<br>0<br>0<br>0<br>0<br>1<br>0<br>0<br>0<br>0<br>0<br>0<br>0<br>0<br>0<br>0<br>0 | Person E<br>2/20/1<br>2/20/1<br>2/21/1<br>7/02/1<br>7/08/1<br>3/13/1<br>9/10/1<br>1/01/2<br>2/01/1<br>9/08/1                                         |  |
| Checked In                                                                                                    | Status Person Name<br>ZZTEST, PATIENT<br>ZZTEST, PATIENT<br>ZZTEST, PATIENT<br>ZZTEST, PATIENT<br>ZZTEST, PATIENT<br>ZZTEST, PATIENT<br>ZZTEST, PATIENT<br>ZZTEST, PATIENT<br>ZZTEST, PATIENT<br>ZZTEST, PATIENT<br>ZZTEST, PATIENT                                                                                                    | Surgery           FDUR         2010-0c           FDUR         2010-0c           SEX         2010-0c           SEV         2010-0c           SEV         2010-0c           SEV         2010-0c           THNE         2010-0c           TWELVE         2010-0c           TWELVE         2010-0c           THIRTEEN         2010-0c           FIVE         2010-0c                                                                                                    | Date         Surge           120         08:30           120         10:45           120         11:00           120         15:00           120         12:10           120         14:15           120         14:15           120         14:15           120         11:30           120         10:15           120         10:15           120         10:15           120         10:15           120         19:00           120         17:44                                                                                                    | ay Time         Case Number V           QEH0R-2010-4456         QEH0R-2010-4456           QEH0R-2010-4455         QEH0R-2010-4453           QEH0R-2010-4452         QEH0R-2010-4451           QEH0R-2010-4450         QEH0R-2010-44451           QEH0R-2010-44451         QEH0R-2010-44454           QEH0R-2010-44454         QEH0R-2010-44454           QEH0R-2010-44454         QEH0R-2010-44454           QEH0R-2010-44454         QEH0R-2010-44454           QEH0R-2010-44454         QEH0R-2010-44454           QEH0R-2010-44454         QEH0R-2010-44454           QEH0R-2010-44454         QEH0R-2010-44454           QEH0R-2010-44454         QEH0R-2010-44454           QEH0R-2010-44454         QEH0R-2010-44454           QEH0R-2010-44454         QEH0R-2010-44454           QEH0R-2010-44454         QEH0R-2010-44454           QEH0R-2010-44454         QEH0R-2010-44454           QEH0R-2010-44454         QEH0R-2010-44454           QEH0R-2010-44454         QEH0R-2010-44454                                                                                                    | Primary Procedure<br>Aortic Aneurym Repair<br>Breast Mastectomy Radical<br>Cholecystectomy Laparocopic<br>Cataract Estracapular Estraction IOL<br>Foreign Body Removal<br>Lithotipsy - Portable<br>Lithotipsy - Portable<br>Lithotipsy - Portable<br>Lithotipsy - Portable<br>Lithotipsy - Portable<br>Cataract Phace IOL                                                                        | Surgeon<br>Midgley MD, Peter I<br>Fleming, MD, D A Barry<br>Craswell MD, Jeffrey D<br>Sefau MD, Suleiman<br>O'Hantey MD, Gerald P<br>Muligan MD, Michael J<br>Muligan MD, Michael J<br>Reid MD, Ian R<br>Reid MD, Ian R<br>Reid MD, Ian R<br>Reid MD, Ian R                                             | Anesthesiologist<br>Dubois MD, Jean Yves<br>Moore MD, Anne K<br>Dubois MD, Jean Yves  | OR<br>OR 01 QEH<br>OR 04 QEH<br>OR 09 QEH<br>OR 07 QEH<br>OR 06 QEH<br>Lithotripsy<br>Lithotripsy<br>Lithotripsy<br>Lithotripsy<br>Lithotripsy<br>DR 04 QEH | MRN<br>889000460<br>889000460<br>889000462<br>889000463<br>889000463<br>889000465<br>889000465<br>889000466<br>889000468<br>889000469<br>889000469                                                                                                    | SSN F<br>1<br>1<br>0<br>0<br>0<br>0<br>0<br>0<br>0<br>0<br>1<br>0<br>0<br>1<br>0<br>0<br>0<br>1      | Person E<br>2/20/1<br>2/20/1<br>2/21/1<br>7/02/1<br>7/08/1<br>3/13/1<br>9/10/1<br>1/01/2<br>2/01/1<br>9/08/1<br>2/21/1                               |  |
| Checked In     Checked In     Checked In | Status Person Name<br>ZZTEST, PATIENT<br>ZZTEST, PATIENT<br>ZZTEST, PATIENT<br>ZZTEST, PATIENT<br>ZZTEST, PATIENT<br>ZZTEST, PATIENT<br>ZZTEST, PATIENT<br>ZZTEST, PATIENT<br>ZZTEST, PATIENT<br>ZZTEST, PATIENT<br>ZZTEST, PATIENT<br>ZZTEST, PATIENT                                                                                                    | Surgery           FDUR         2010-0c           FDUR         2010-0c           FDUR         2010-0c           SK         2010-0c           SEVEN         2010-0c           EIGHT         2010-0c           TEN         2010-0c           TEN         2010-0c           TELEVEN         2010-0c           THIRTEEN         2010-0c           THIRTEEN         2010-0c           THURT         2010-0c                                                                                                    | Date         Surge           \20         08:30           \20         10:45           \20         11:00           \20         12:10           \20         12:10           \20         14:15           \20         13:00           \20         11:30           \20         10:15           \20         10:15           \20         10:17           \20         17:44           \20         17:44                                                                                                    | ay Time         Case Number v           QEH0R-2010-4456         QEH0R-2010-4456           QEH0R-2010-4454         QEH0R-2010-4453           QEH0R-2010-4453         QEH0R-2010-4453           QEH0R-2010-4451         QEH0R-2010-4453           QEH0R-2010-4453         QEH0R-2010-4453           QEH0R-2010-4454         QEH0R-2010-4445           QEH0R-2010-4445         QEH0R-2010-4445           QEH0R-2010-4446         QEH0R-2010-4446           QEH0R-2010-4447         QEH0R-2010-4446           QEH0R-2010-4446         QEH0R-2010-4446           QEH0R-2010-4446         QEH0R-2010-4446           QEH0R-2010-4446         QEH0R-2010-4446           QEH0R-2010-4446         QEH0R-2010-4446           QEH0R-2010-4446         QEH0R-2010-4446           QEH0R-2010-4446         QEH0R-2010-4446           QEH0R-2010-4446         QEH0R-2010-4446           QEH0R-2010-4446         QEH0R-2010-4466           QEH0R-2010-4446         QEH0R-2010-4466           QEH0R-2010-4466         QEH0R-2010-4466                                                                                                    | Primary Procedure<br>Aortic Aneuryum Repair<br>Breast Mastectomy Radical<br>Endecystectomy Laperocopic<br>Catarac Estracaprular Extraction IOL<br>Foreign Body Removal<br>Lithotingu - Portable<br>Lithotingu - Portable<br>Lithotingu - Portable<br>Lithotingu - Portable<br>Lithotingu - Portable<br>Cataract Phasco IOL<br>Cataract Phasco IOL I at EVE1                                      | Surgeon<br>Midgley MD, Peter I<br>Fleming, MD, D A Barry<br>Craswell MD, Jelfrey D<br>Sefau MD, Suleiman<br>O'Hanley MD, Gerald P<br>Muligan MD, Michael J<br>Reid MD, Ian R<br>Reid MD, Ian R<br>Beid MD, Ian R<br>Boswall, MD, Guy J<br>Roswall, MD, Guy J                                            | Anesthesiologist<br>Dubcis MD, Jean Yves<br>Moore MD, Anne K<br>Dubcis MD, Jean Yves  | OR<br>OR 01 QEH<br>OR 04 QEH<br>OR 09 QEH<br>OR 06 QEH<br>Lithotipsy<br>Lithotipsy<br>Lithotipsy<br>Lithotipsy<br>Lithotipsy<br>DR 04 QEH<br>OR 04 QEH      | MBN<br>888000460<br>888000460<br>888000462<br>888000463<br>888000463<br>888000465<br>888000466<br>888000468<br>888000468<br>888000468<br>888000463                                                                                                    | SSN F<br>1<br>1<br>0<br>0<br>0<br>0<br>1<br>0<br>0<br>1<br>0<br>0<br>1<br>0<br>0<br>0<br>0<br>0<br>0 | 2/20/1<br>2/20/1<br>2/20/1<br>2/21/1<br>7/02/1<br>3/13/1<br>9/10/1<br>1/01/2<br>2/01/1<br>9/08/1<br>2/21/1<br>9/08/1                                 |  |
| Checked in     Checked in     Checked in | Status Person Name<br>ZZTEST, PATIENT<br>ZZTEST, PATIENT<br>ZZTEST, PATIENT<br>ZZTEST, PATIENT<br>ZZTEST, PATIENT<br>ZZTEST, PATIENT<br>ZZTEST, PATIENT<br>ZZTEST, PATIENT<br>ZZTEST, PATIENT<br>ZZTEST, PATIENT<br>ZZTEST, PATIENT<br>ZZTEST, PATIENT<br>ZZTEST, PATIENT                                                                                                    | Surgery           FDUR         2010-0c           FDUR         2010-0c           SIX         2010-0c           SIX         2010-0c           SEVEN         2010-0c           NINE         2010-0c           TEN         2010-0c           TEN         2010-0c           TEN         2010-0c           TEN         2010-0c           THREE         2010-0c           THIRTEEN         2010-0c           THIRTEEN         2010-0c           THIRTEE         2010-0c           THREE         2010-0c                                                                                                    | Date         Surge           1:20         08:30           1:20         10:45           1:20         11:00           1:20         15:00           1:20         14:15           1:20         14:15           1:20         14:15           1:20         14:15           1:20         10:15           1:20         10:15           1:20         09:00           1:20         17:18           1:20         17:15                                                                                                    | ay Time         Case Number V           0EHOR-20104455         0EHOR-20104455           0EHOR-20104455         0EHOR-20104453           0EHOR-20104453         0EHOR-20104453           0EHOR-20104450         0EHOR-20104450           0EHOR-201044450         0EHOR-20104445           0EHOR-20104445         0EHOR-20104445           0EHOR-20104445         0EHOR-20104445           0EHOR-2010445         0EHOR-20104445           0EHOR-2010445         0EHOR-20104445           0EHOR-2010445         0EHOR-20104445           0EHOR-2010445         0EHOR-2010445           0EHOR-2010445         0EHOR-2010445           0EHOR-2010445         0EHOR-2010445           0EHOR-2010445         0EHOR-2010445           0EHOR-2010445         0EHOR-2010445           0EHOR-2010445         0EHOR-2010445                                                                                                    | Primary Procedure<br>Aortic Aneurym Repair<br>Breast Mastectomy Radical<br>Cholecystectomy Laparocoopic<br>Cataract Estracaprular Estraction IOL<br>Foreign Body Removal<br>Lithotipsy - Portable<br>Lithotipsy - Portable<br>Lithotipsy - Portable<br>Lithotipsy - Portable<br>Lithotipsy - Portable<br>Cataract Phaco IOL<br>Cataract Phaco IOL<br>Cataract Phaco IOL<br>Cataract Phaco IOL    | Surgeon<br>Midgley MD, Peter I<br>Fleming, MD, D A Barry<br>Craswell MD, Jeffrey D<br>Sefau MD, Suleiman<br>D'Hanley MD, Gerald P<br>Muligan MD, Michael J<br>Muligan MD, Michael J<br>Reid MD, Ian R<br>Reid MD, Ian R<br>Reid MD, Ian R<br>Reid MD, Ian R<br>Boswall, MD, Guy J<br>Boswall, MD, Guy J | Anesthesiologist<br>Dubois MD, Jean Yves<br>Moore MD, Anne K<br>Dubois MD, Jean Yves  | OR<br>OR 01 QEH<br>OR 04 QEH<br>OR 09 QEH<br>OR 06 QEH<br>Lithotipsy<br>Lithotipsy<br>Lithotipsy<br>Lithotipsy<br>OR 04 QEH<br>OR 04 QEH<br>OR 04 QEH       | MBN<br>889000460<br>889000460<br>889000462<br>889000463<br>889000463<br>889000465<br>889000465<br>889000469<br>889000469<br>889000457                                                                                                    | SSN F<br>1<br>1<br>0<br>0<br>0<br>0<br>0<br>0<br>1<br>0<br>0<br>0<br>1<br>0<br>0<br>0<br>0<br>0<br>0 | Person I<br>2/20/1<br>2/20/1<br>2/21/1<br>7/08/1<br>3/13/1<br>9/10/1<br>1/01/2<br>2/01/1<br>9/08/1<br>2/21/1<br>9/02/1                               |  |
| Checked In     Checked In     Checked In | Status Person Name<br>ZETEST, PATENT<br>ZETEST, PATENT<br>ZETEST, PATENT<br>ZETEST, PATENT<br>ZETEST, PATENT<br>ZETEST, PATENT<br>ZETEST, PATENT<br>ZETEST, PATENT<br>ZETEST, PATENT<br>ZETEST, PATENT<br>ZETEST, PATENT<br>ZETEST, PATENT<br>ZETEST, PATENT                                                                                                    | Surgery           FOUR         2010-0c           FOUR         2010-0c           SIX         2010-0c           SIX         2010-0c           SIX         2010-0c           EIGHT         2010-0c           NINE         2010-0c           TEN         2010-0c           ELEVEN         2010-0c           THRTEEN         2010-0c           THRTEQUID-0C         THRTEQUID-0C           THRTE         2010-0c           THRTE         2010-0c           THRTE         2010-0c           THRTE         2010-0c           THRTE         2010-0c           THRTE         2010-0c           THRTE         2010-0c | Date         Surge           120         08:30           120         10:45           120         11:00           120         15:00           120         14:15           120         14:15           120         14:15           120         14:15           120         14:15           120         14:15           120         14:15           120         14:15           120         14:15           120         14:15           120         14:15           120         14:15           120         17:15           120         17:18           120         17:11 | typ Time         Case Number ¥           0EHOR 2010-4456         0EHOR 2010-4456           0EHOR 2010-4455         0EHOR 2010-4455           0EHOR 2010-4455         0EHOR 2010-4455           0EHOR 2010-4455         0EHOR 2010-4455           0EHOR 2010-4455         0EHOR 2010-4455           0EHOR 2010-4451         0EHOR 2010-4451           0EHOR 2010-4451         0EHOR 2010-4451           0EHOR 2010-4461         0EHOR 2010-4445           0EHOR 2010-4445         0EHOR 2010-4445           0EHOR 2010-4445         0EHOR 2010-4455 | Primary Procedure<br>Aortic Aneugum Repair<br>Breast Mastectomy Radical<br>Endecystectomy Laperocopic<br>Catarac Estracapular Estatachi IOL<br>Foreign Body Removal<br>Lihotingu - Portable<br>Lihotingu - Portable<br>Lihotingu - Portable<br>Lihotingu - Portable<br>Cataract Phasco IOL<br>Cataract Phasco IOL Left, EYE)<br>Cataract Phasco IOL Left, EYE)<br>Cataract Phasco IOL Left, EYE) | Surgeon<br>Midgley MD, Peter I<br>Fleming, MD, D A Barty<br>Craswell MD, Jeffrey D<br>Sefau MD, Suleiman<br>O'Hanley MD, Gerald P<br>Muligan MD, Michael J<br>Reid MD, Ian R<br>Reid MD, Ian R<br>Reid MD, Ian R<br>Boswall, MD, Guy J<br>Boswall, MD, Guy J<br>Boswall, MD, Guy J                      | Anesthesiologist<br>Dubcis MD, Jean Yves<br>Moore MD, Anne K<br>Dubcis MD, Jean Yves  | OR<br>OR 01 QEH<br>OR 04 QEH<br>OR 09 QEH<br>OR 06 QEH<br>Lithotripsy<br>Lithotripsy<br>Lithotripsy<br>Lithotripsy<br>OR 04 QEH<br>OR 04 QEH<br>OR 02 QEH   | MRN<br>888000460<br>888000460<br>888000462<br>888000463<br>888000463<br>888000463<br>888000465<br>888000469<br>888000469<br>888000469<br>888000459<br>888000459                                                                                                    | SSN F<br>1<br>1<br>0<br>0<br>0<br>0<br>0<br>0<br>0<br>1<br>0<br>0<br>0<br>0<br>0<br>0<br>0<br>0<br>0 | Person I<br>2/20/1<br>2/20/1<br>2/21/1<br>7/08/1<br>3/13/1<br>9/10/1<br>1/01/2<br>2/01/1<br>9/08/1<br>2/21/1<br>9/02/1<br>9/02/1                     |  |
| Checked in                                                                                                    | Status         Person Name           ZZTEST, PATIENT         ZZTEST, PATIENT           ZZTEST, PATIENT         ZZTEST, PATIENT           ZZTEST, PATIENT         ZZTEST, PATIENT           ZZTEST, PATIENT         ZZTEST, PATIENT           ZZTEST, PATIENT         ZZTEST, PATIENT           ZZTEST, PATIENT         ZZTEST, PATIENT           ZZTEST, PATIENT         ZZTEST, PATIENT           ZZTEST, PATIENT         ZZTEST, PATIENT           ZZTEST, PATIENT         ZZTEST, PATIENT           ZZTEST, PATIENT         ZZTEST, PATIENT | Surgery           FOUR         2010-00           FFOUR         2010-00           FSVE         2010-00           SEVEN         2010-00           SEVEN         2010-00           SEVEN         2010-00           ININE         2010-00           FLEVEN         2010-00           FLEVEN         2010-00           FLEVEN         2010-00           FIVE         2010-00           THREE         2010-00           THREE         2010-00                                                                                                    | Date         Surge           120         08:30           1:20         10:45           1:20         11:00           1:20         12:10           1:20         12:10           1:20         14:15           1:20         14:15           1:20         14:15           1:20         10:15           1:20         10:15           1:20         10:15           1:20         17:14           1:20         17:11                                                                                                    | typ         Case Number V           0EHOR-2010-4455         0EHOR-2010-4455           0EHOR-2010-4455         0EHOR-2010-4453           0EHOR-2010-4453         0EHOR-2010-4453           0EHOR-2010-4453         0EHOR-2010-4463           0EHOR-2010-4443         0EHOR-2010-4444           0EHOR-2010-4444         0EHOR-2010-4444           0EHOR-2010-4444         0EHOR-2010-4444           0EHOR-2010-4444         0EHOR-2010-4444           0EHOR-2010-4444         0EHOR-2010-4444                                                                                                    | Primary Procedure<br>Aortic Aneuryum Repair<br>Breast Mastectomy Radical<br>Choleoystectomy Laparocopic<br>Cataract Ethracaprular Extraction IOL<br>Foreign Body Removal<br>Lithotipsy - Portable<br>Lithotipsy - Portable<br>Lithotipsy - Portable<br>Lithotipsy - Portable<br>Lithotipsy - Portable<br>Cataract Phaco IOL<br>Cataract Phaco IOL<br>Cataract Phaco IOL<br>Cataract Phaco IOL    | Surgeon<br>Midgley MD, Peter I<br>Fleming, MD, D & Barry<br>Craswell MD, Jeffrey D<br>Sefau MD, Sueliman<br>D'Harley MD, Gerdd P<br>Muligan MD, Michael J<br>Reid MD, Ian R<br>Reid MD, Ian R<br>Reid MD, Ian R<br>Reid MD, Ian R<br>Reid MD, Ian R<br>Boswall, MD, Guy J<br>Boswall, MD, Guy J         | Anesthesiologist<br>Dubicis MD, Jean Yves<br>Moore MD, Anne K<br>Dubois MD, Jean Yves | OR<br>OR 01 QEH<br>OR 04 QEH<br>OR 09 QEH<br>OR 06 QEH<br>Lithotipsy<br>Lithotipsy<br>Lithotipsy<br>Lithotipsy<br>DR 04 QEH<br>OR 02 QEH<br>OR 02 QEH       | IMEN           886000460         888000460           888000462         888000462           888000463         888000463           888000465         888000465           888000465         888000463           888000465         888000463           888000465         888000463           888000463         888000463           888000463         888000463           888000453         888000453           888000453         888000453 | SSN F<br>1<br>1<br>0<br>0<br>0<br>0<br>0<br>0<br>1<br>0<br>0<br>0<br>0<br>0<br>0<br>0<br>0<br>0<br>0 | Person F<br>2/20/1<br>2/21/1<br>7/02/1<br>7/08/1<br>3/13/1<br>9/10/1<br>9/10/1<br>9/08/1<br>2/21/1<br>9/08/1<br>2/21/1<br>9/02/1<br>9/02/1<br>9/02/1 |  |

- The patients are listed in alphabetical order.
- You can also change the order of the case list by sorting according by any column

| Select by.        | Ciliena.                 |                           |             |                   |                               |                |                  |    |     |     |            |
|-------------------|--------------------------|---------------------------|-------------|-------------------|-------------------------------|----------------|------------------|----|-----|-----|------------|
| Oate              |                          |                           |             |                   |                               |                |                  |    |     |     |            |
| Person            |                          |                           |             |                   |                               |                |                  |    |     |     |            |
| Case Number       | * From Date: 2018-May-10 | * To Date: 2018-May-10    | 🔶 👻 Retriev | e                 | Sort columns by clicking on a | any of the hea | dings            |    |     |     |            |
| Provider          |                          |                           |             |                   |                               |                |                  |    |     |     |            |
| MRN               |                          | 1                         | 1           | 1                 |                               | ¥.             |                  |    |     |     |            |
|                   |                          |                           | -           |                   |                               |                |                  |    |     |     |            |
| Checked In Status | Person Name              | Surgery Date Surgery Time | Case Number | Primary Procedure | Prima                         | ary Surgeon    | Anesthesiologist | OR | MBN | SSN | Person B 🔺 |

## Changing the date:

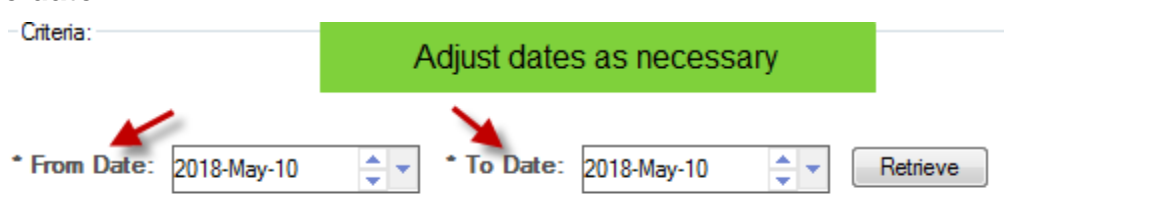

To change the date one day at a time, click the small double button to the immediate right of the date field. The top button is to move forward and the bottom button moves back in time.

To change to a distant date, click the upside down triangle to view the calendar. From there, click the correct date or use the < or > to change the months.

Now click RETRIEVE and a list of patients will appear for the date you selected.